# Būvdarbu gaita

Sadaļa "Būvdarbu gaita" tiek atspoguļota tikai tad, kad iestājas stadija Būvdarbi (4. bumbiņa)

| BIS-BL-69066-44                          | <b>1</b> · PI                      | LSĒTAS DOI               | ME · Jauna būvniec                | ība · 07.07.2020 13:                            | :32 · Notikumu vēsture |                                |                         |
|------------------------------------------|------------------------------------|--------------------------|-----------------------------------|-------------------------------------------------|------------------------|--------------------------------|-------------------------|
|                                          | Ideja                              | lecere                   | Projektēšanas<br>nosacījumu izpil | 5 Būvdarbu<br>de uzsākšanas<br>nosacījumu izpil | Būvdarbi               | O<br>Nodošana<br>ekspluatācijā | ─────O<br>Ekspluatācija |
| <mark>dokumenti</mark><br>Būvdarbu gaita | TEHNISKIE NOTEIKU<br>Lietas pilnvi | MI PRO.<br>Nras/deleçêji | JEKTS RĒĶINI<br>Umi paziņojui     | ATZINUMI                                        | ENERGOSERTIFIKĀTI      | APTURĒŠANA UN PĀR              | RTRAUKUMI               |

1. att. pāreja uz būvdarbu žurnālu

Būvdarbu gaitai var piekļūt persona, kas norādīta būvatļaujā t.i. atbildīgais būvdarbu vadītājs.

Personām, kuras norādītas būvatļaujā vai būvatļaujas pielikumos nav nepieciešams papildus pilnvaras.

## Būvdarbu žurnāls

Iesniedzot "Būvdarbu uzsākšanas nosacījumu izpildes iesniegumu" norāda":

- Būvdarbu gaitas dalībniekus Būvdarbu veicēju, Atbildīgo būvdarbu vadītāju, Būvdarbu vadītāju, Autoruzraugu, Būvuzraugu, Darba aizsardzības koordinatoru;
- Būvdarbu dalībnieku apdrošināšanu;
  Veicot labojumus, piemēram, nomainās dalībnieks, ieteicams aizpildīt visus laukus no jauna, jo BIS pārraksta nevis aizvieto informāciju, piemēram, ja ievadīti 6 cilvēki un izmainās 2 cilvēki un tikai divus ieraksta izmaiņu iesniegumā, tad aktuālajā versijā būs 2 cilvēki.
- Būvdarbu līguma (ģenerāluzņēmuma) informāciju (līguma veidu, datumus, abas līguma personas, summas). Skatīt webināra ierakstu <u>https://www.youtube.com/watch?v=OYzti9gu8Zk</u> vai pamācību sadaļā "Palīdzība" <u>https://bis.gov.lv/bisp/lv/help/buvdarbu-uzsaksanas-nosacijumu-bun-izpildes-pieprasijums</u>.

Kad būvvalde uzliek BUN atzīmi iestājas "Būvdarbu" stadija, un BISP pusē Atbildīgais būvdarbu vadītājs var sākt pildīt Būvdarbu gaitas sadaļu, būvdarbu žurnālu.

! Būvniecības lietu un tās būvdarbu gaitu var redzēt arī bez pilnvaras, ja persona ir spēkā esošs būvdarbu gaitas dalībnieks, kurš ir reģistrēts būvatļaujas pielikumā vai paskaidrojuma rakstā/apliecinājuma kartē, vai būvdarbu gaitā reģistrētā spēkā esošā līguma izpildītājs.

1. "Būvdarbu" stadijā tiek iespējota publiskajā BIS portālā sadaļa "Būvdarbu gaita" ar apakšsadaļām (Skatīt vebināra ierakstu <u>https://www.youtube.com/watch?v=tE-RACahIGY&t=450s</u>):

- Būvdarbu līgumu saraksts.
- Būvniecības lietas iesaistīto personu saraksts.
- Būvdarbu žurnāls.

- Aktuālais projekts (detalizēto rasējumu izmaiņas).
- Konfigurācija.
- Būvmateriālu konfigurācija.

Aicinām no sākuma aizpildīt sadaļu "Konfigurācija" un tikai tad veikt citu sadaļu aizpildīšanu.

#### Būvdarbu žurnāla konfigurācija

1. Atbildīgais būvdarbu vadītājs sāk ar Būvdarbu žurnāla konfigurāciju, kur:

- jānorāda vismaz "Darba veidu pielikums".
- papildus var norādīt atbildīgo par projekta lapas saskaņošanu spēkā esošu atbildīgo būvdarbu vadītāju vai autoruzraugu.
- Darba laika uzstādīšana (neobligāts).
- Tāmes pozīciju ielāde (neobligāts).

#### Būvdarbu līgumi

1. Būvdarbu līguma pievienošana

Pievienot jaunu būvdarbu līgumu iespējams, ja lietotājs ir:

- Būvniecības lietas aktuālais atbildīgais būvdarbu vadītājs.
- Ierosinātāja līgumā norādītais darbinieks, ar lomu "palīgs".

"Būvdarbu gaitas" sadaļā "**Būvdarbu līgumi**" reģistrē *Apakšlīgumus* (līgums starp apakšuzņēmumiem vai personām, ko vēlas piesaistīt būvniecības lietai, piemēram, lietvedis).

|                         | ldeja                | lecere         | Būvdarbu uzsākšanas<br>nosacījumu izpilde | Būvdarbi                | Nodošana ekspluatācijā       | Ekspluatāc    |
|-------------------------|----------------------|----------------|-------------------------------------------|-------------------------|------------------------------|---------------|
| KUMENTI TEHNISI         | KIE NOTEIKUMI PROJEK | TS RĒĶINI      | ATZINUMI ENERGOSERTIF                     | FIKĀTI APTURĒŠAI        | IA UN PĀRTRAUKUMI <b>b</b> i | ŪVDARBU GAITA |
|                         | ,<br>                |                |                                           | WATEDIÄLU VONFICUDÄCI   |                              |               |
| BUVDAKBU LIGUMI         | PERSONAS BOADARRO S  | UKNALS PRUJEKI | S KUNFIGUKACIJA BUV                       | VMATEKIALU KUNFIGUKAGIJ | A                            |               |
| Līguma numurs           |                      | Stat           | USS                                       |                         | Pasūtītājs                   |               |
| zpildītājs              |                      | Nosl           | ēgšanas datums 🛗 🗕                        |                         | Līguma termiņš               | <u> </u>      |
| zpildītāja apdrošināšai | nas beigu datums     | 前              |                                           |                         |                              |               |
|                         |                      |                |                                           |                         |                              | NOTIDIT       |

### 2. att. jauna būvdarbu līguma pievienošana

Pievienojot jaunu līgumu jānorāda šāda informācija:

- Pamatinformāciju numuru, datumu, termiņu;
- Pasūtītāju un Izpildītāju;
- Līguma jomas Būvdarbi, Autoruzraudzība, Būvuzraudzība, Projekta izmaiņas, Projekta detalizācija;
- Sarakstu ar darbu veidiem ja starp jomām "Būvdarbi", izvēloties no nokonfigurētā pielikuma veida, ar iespēju lietotājam pievienot savu vērtību;
- Izpildītāja darbinieka sarakstu ja izpildītājs ir juridiska persona vai būvkomersants;
- Darbinieka loma, līguma ietvaros obligāts, izvēle no Darbu vadītājs, Darbu veicējs, Būvuzraugs, Autoruzraugs, Lietvedis;
- Tiesības veikt ierakstus būvdarbu žurnālā izvēle no vērtībām "Pievienot/labot", "Apstiprināt".
- Datni (neobligāts).
- Atbildīgais būvdarbu vadītājs var apstiprināt apakšlīguma datus.

(Video pamācība pieejama sadaļā "Palīdzība" <u>https://bis.gov.lv/bisp/lv/help/ka-pievienot-jaunu-buvdarbu-ligumu</u>)

Šobrīd Būvdarbu gaitas sadaļai tiek klāt **skatīšanās režīmā** arī, ja būvniecības lieta ir stadijā 'Ekspluatācijā', personas, kuras reģistrētas kā būvdarbu gaitas dalībnieki vai arī uz pilnvaras pamata. Var skatīt un redzēt visus būvdarbu žurnāla ierakstus (var arī izdrukāt visu žurnālu pdf formātā), var skatīt saskaņoto projektu un tās datnes.

2. Labojumu veikšana pievienotajos būvdarbu līgumos

Veikt labojumus būvdarbu līgumu iespējams, ja lietotājs ir:

- Būvniecības lietas aktuālais atbildīgais būvdarbu vadītājs.
- Ierosinātāja līgumā norādītais darbinieks, ar lomu "palīgs".